# 配置VPN客戶端3.x以獲取數位證書

### 目錄

<u>簡介</u> <u>必要條件</u> <u>需求</u> <u>採用元件</u> <u>慣例</u> 配置VPN客戶端 <u>驗證</u> <u>疑難排解</u> 相關資訊

# <u>簡介</u>

本文檔演示如何配置Cisco VPN客戶端3.x以獲取數位證書。

### 必要條件

#### <u>需求</u>

本文件沒有特定需求。

#### <u>採用元件</u>

本檔案中的資訊是根據執行Cisco VPN Client 3.x的PC。

本文中的資訊是根據特定實驗室環境內的裝置所建立。文中使用到的所有裝置皆從已清除(預設))的組態來啟動。如果您的網路正在作用,請確保您已瞭解任何指令可能造成的影響。

#### <u>慣例</u>

如需文件慣例的詳細資訊,請參閱<u>思科技術提示慣例。</u>

### 配置VPN客戶端

完成以下步驟以配置VPN客戶端。

1. 選擇Start > Programs > Cisco Systems Inc. VPN client > Certificate Manager以啟動VPN Client Certificate Manager。

|              | 3         |                        |            |           | Accessories                   | •    |                       |
|--------------|-----------|------------------------|------------|-----------|-------------------------------|------|-----------------------|
|              | 6         |                        |            |           | Startup                       | •    |                       |
| Rec          | :ycle Bin | į.                     |            | e         | Internet Explorer             |      |                       |
|              |           |                        |            | 5         | Outlook Express               |      |                       |
| - 8          |           |                        |            | C         | Microsoft Outlook             |      |                       |
|              | anci mar  |                        |            |           | Boson Software                |      |                       |
|              |           | N                      |            |           | PGP                           |      |                       |
|              |           | New Orrice Document    |            |           | Microsoft Excel               |      |                       |
|              |           | Open Office Documen    | t:         | W         | Microsoft Word                |      |                       |
|              |           |                        |            |           | Internet Apps                 |      |                       |
|              | 3         | Windows Update         |            | 8         | MSN Messenger Service         |      |                       |
|              | -         |                        | - 7        |           | Windows Media Player          |      |                       |
|              | 924       | Programs               | 3 <b>)</b> |           | Microsoft TechNet             |      |                       |
|              | -         | Documents              | -,         | 6         | Microsoft FrontPage           |      |                       |
| 1            |           | Docamones              |            |           | Fix-It Utilities 3.0          | •    |                       |
|              |           | Settings               | ×          |           | Administrative Tools          | •    |                       |
| /er          | 6         | Count                  |            |           | Jasc Software                 | •    |                       |
| er           | 2         | Search                 | Ľ.         |           | Tools                         | •    |                       |
| 0            | 2         | Help                   |            |           | VMware                        | •    |                       |
| 8            |           |                        |            |           | Windows Media                 | •    |                       |
| 2            | No.       | Run                    |            |           | HyperTerminal Private Edition | •    |                       |
| MS           |           |                        |            |           | WS_FTP Pro                    | •    |                       |
| <del>8</del> | São.      | Log Off administrator. | ee.        | MS<br>AFX | Cisco TFTP Server             |      | Certificate Manager   |
| Vin          |           | Shut Down              |            | 3         | Microsoft PowerPoint          | 6    | Help Location: G:\Pro |
| >            |           |                        |            |           | MusicMatch                    | + 68 | Log Viewer            |
|              | Start     | 🖸 🤤 🖸 🚫                | O          |           | Napster                       | •    | Uninstall VPN Client  |
|              |           |                        |            | 6         | Cisco Systems Inc. VPN Client | D C  | VPN Dialer            |

2. 選擇個人證書頁籤,然後按一下**新建**。

| Personal certificates identify you to people and hosts you communicate with and are signed by a certificate authority. A certificate authority (CA) is an organization that issues certificates. Enrollment requests are certificate requests that a CA has yet to approve. Personal Certificates CA Certificates Enrollment Requests Certificate | Cisco Systems VPN (                                       | lient Certificate Manager                             | ×              |
|----------------------------------------------------------------------------------------------------|-----------------------------------------------------------|-------------------------------------------------------|----------------|
| A certificate authority (CA) is an organization that issues certificates.<br>Enrolment requests are certificate requests that a CA has yet to approve.<br>Personal Certificates CA Certificates Enrollment Requests<br>Certificate Store                                                                                                    | Personal certificates iden<br>are signed by a certificate | ify you to people and hosts you communi<br>authority. | icate with and |
| Enrollment requests are certificate requests that a CA has yet to approve.          Personal Certificates       CA Certificates       Enrollment Requests         Certificate       Store                                                                                                    | A certificate authority (CA                               | is an organization that issues certificate:           | s.»            |
| Personal Certificates       CA Certificates       Enrollment Requests         Certificate       Store                                                                                                    | Enrollment requests are c                                 | artificate requests that a CA has yet to ap           | oprove.        |
| Certificate Store                                                                                                    | Personal Certificates (                                   | A Certificates Enrollment Requests                    |                |
|                                                                                                    | Certificate                                               | Store                                                 |                |
|                                                                                                    | 1 Martin Contractor                                       |                                                       |                |
|                                                                                                    |                                                           |                                                       |                |
|                                                                                                    |                                                           |                                                       |                |
|                                                                                                    |                                                           |                                                       |                |
|                                                                                                    |                                                           |                                                       |                |
|                                                                                                    |                                                           |                                                       |                |
|                                                                                                    |                                                           |                                                       |                |
|                                                                                                    | - d                                                       |                                                       |                |
| Stores: <all> <u>N</u>ew Options *</all>                                                                                                    | <u>S</u> tores: <all></all>                               | <u>▼ N</u> ew                                         | Options 👻      |
|                                                                                                    |                                                           |                                                       |                |
| Import                                                                                                    | Import                                                    |                                                       |                |

使用IPsec完成對VPN連線的使用者進行身份驗證的電腦證書。

 當VPN客戶端提示您輸入密碼時,請指定密碼以保護證書。任何需要訪問證書私鑰的操作都需 要指定的密碼才能繼續。

|                     | Password protecting your certificate provides an<br>additional level of security. This password is optional.                                                                           |
|---------------------|----------------------------------------------------------------------------------------------------|
| CISCO SYSTEMS       | By choosing to protect your certificate with a password,<br>any operation that requires access to the certificate's<br>private key will require the specified password to<br>continue. |
|                     | Note - File based enrollments require the password<br>used here to be re-entered when the approved<br>certificate is imported.                                                         |
|                     | Password:                                                                                                    |
| S. O. A             | Confirmation Password:                                                                                                    |
|                     |                                                                                                    |
|                     | < <u>B</u> ack <u>N</u> ext > Cancel Help                                                                                                    |
| <br>Enrollment頁面上選擇 | <br>摹 <b>File</b> 以使用PKCS #10格式請求證書。然後按一下 <b>Next</b> 。                                                                                                    |
| nrollment - Network | or File                                                                                                    |

| 10                           | I he enrollment wizard allows you to reque:<br>identity certificate from a Certificate Author | st a personal<br>ity (CA). |
|------------------------------|-----------------------------------------------------------------------------------------------|----------------------------|
| CISCO SYSTEMS                | Network based enrollment allows you to co<br>to a CA over a network connection.               | onnect directly            |
| en de la anelia anelia de la | File based enrollment will produce a certific<br>file which you need to submit to your admir  | ate request<br>histrator.  |
|                              | Please select the method you wish to proc                                                     | eed with:                  |
| 5                            | Enrollment type:                                                                              |                            |
|                              | C Network                                                                                     |                            |
|                              | • File                                                                                        |                            |
|                              |                                                                                               |                            |
|                              |                                                                                               |                            |
| <                            | <u>B</u> ack <u>N</u> ext> Cancel                                                             | Help                       |

5. 按一下「Browse」,並為憑證請求檔案指定檔案名稱。對於檔案型別,選擇PEM Encoded Request File(\*.req),然後按一下Save。

| Save As                                      |                                                                       |         | ? ×    |
|----------------------------------------------|-----------------------------------------------------------------------|---------|--------|
| Save in: 🚺                                   | Desktop                                                               | - + 🖻 e | * 💷 •  |
| My Docume<br>My Comput<br>My Networ<br>Cases | ents <b>e</b> client2.req<br>ter <mark>client5.req</mark><br>k Places |         |        |
| File name:                                   | client5.req                                                           |         | Save   |
| Save as type:                                | PEM Encoded Request File (*.)                                         | req)    | Cancel |

6. 在VPN Client Enrollment頁面上按一下Next。

| -                 | To create an enrollment request file, please select the<br>type of file you wish to generate.                    |
|-------------------|----------------------------------------------------------------------------------------------------|
| CISCO SYSTEMS     | Contact your network administrator if you are not sure<br>which encoded file type is required.                   |
| adiilinaadiilina. | When you select a file extension in the Browse dialog the<br>associated file type will be selected on this page. |
|                   | <u>File name: *</u>                                                                                              |
|                   | Elle tupe:                                                                                                    |
|                   | Base 64 encoded (.req)                                                                                           |
|                   | C Bjnary encoded (.p10)                                                                                          |
|                   | * Required Field                                                                                                 |
|                   |                                                                                                    |

7. 填寫登記表上的欄位。此範例顯示欄位:公用名=使用者1Department = IPSECCERT(這應與 VPN 3000 Concentrator上的組織單位(OU)和組名稱匹配。)公司=思科系統公司州=北卡羅萊 納州國家/地區=美國電子郵件= User1@email.comIP地址=(可選;用於指定證書請求上的IP地 址)域= cisco.com完成後按一下Next。

|                     | provided below.               | enroliment information in the neios |
|---------------------|-------------------------------|-------------------------------------|
| CISCO SYSTEMS       | Common Name (cn):*            | User1                               |
| And Instantilling . | Department (ou):              | IPSECCERT                           |
|                     | C <u>o</u> mpany (o):         | Cisco Systems                       |
|                     | <u>S</u> tate (st):           | NorthCarolina                       |
|                     | Co <u>u</u> ntry (c):         | US                                  |
|                     | <u>E</u> mail (e):            | User1@email.com                     |
|                     | IP Address:                   |                                     |
|                     | Do <u>m</u> ain:              | cisco.com                           |
|                     |                               | * Required Field                    |
| 在一下 <b>完成</b> 繼續註冊。 | < <u>B</u> ack <u>N</u> ext>  | Cancel Help                         |
| 在一下 <b>完成繼續註冊。</b>  | < <u>B</u> ack <u>N</u> ext > | Cancel Help                         |

| K Back         | Einish  | Cancel  | Heln  |
|----------------|---------|---------|-------|
| < <u>D</u> ack | FILISTI | Caricei | - nei |

9. <u>選擇Enrollment Requests頁籤,在VPN客戶端證書管理器上檢查請求。</u>

| storystems why chent certific                                                  | acerianager                          |
|--------------------------------------------------------------------------------|--------------------------------------|
| rsonal certificates identify you to peop<br>signed by a certificate authority. | le and hosts you communicate with ar |
| certificate authority (CA) is an organiza                                      | tion that issues certificates.       |
| rollment requests are certificate reque                                        | sts that a CA has yet to approve.    |
|                                                                                |                                      |
| ersonal Certificates CA Certificates                                           | Enrollment Requests                  |
| Certificate                                                                    | Store                                |
| User5                                                                          | Request                              |
|                                                                                |                                      |
|                                                                                |                                      |
|                                                                                | <u>□</u> ptions ▼                    |

10. 同時開啟證書頒發機構(CA)伺服器和VPN客戶端介面以提交請求。

11. 選擇Request a certificate,然後在CA伺服器上按一下Next。

| Microsoft Certificate Services - Microsoft Internet Explorer                                                                                                    |                                                                             |
|----------------------------------------------------------------------------------------------------|-----------------------------------------------------------------------------|
| Elle Edit View Faycoles Jack Heb                                                                                                    |                                                                             |
| Bash                                                                                                    |                                                                             |
| Agdem (0) ktp://182169.250/cetur/                                                                                                    | τ p <sup>2</sup> Do Links                                                   |
| Microsoft CettReate Services - verQuarter                                                                                                    | Hanse                                                                       |
| Welcome                                                                                                    |                                                                             |
| You use this web site to request a certificate for your web browser, e-mail client, or other secure progra<br>will be able to securely identify yourself to other people over the web, sign your e-mail messages, encry<br>depending upon the type of certificate you request. | m. Once you acquire a certificate, you<br>pt your e-mail messages, and more |
| Select a task:<br>C Retrieve the CA certificate or certificate revocation list<br>R Request a certificate<br>C Check on a pending certificate                                                                                                    |                                                                             |
|                                                                                                    | Next >                                                                      |
|                                                                                                    |                                                                             |
|                                                                                                    |                                                                             |
|                                                                                                    |                                                                             |
|                                                                                                    |                                                                             |
|                                                                                                    |                                                                             |
|                                                                                                    |                                                                             |
|                                                                                                    |                                                                             |
|                                                                                                    |                                                                             |

12. 為請求型別選擇Advanced request,然後按一下Next。

| Microsoft Certificate Services - Microsoft Internet Explorer | _ 8 ×                         |
|--------------------------------------------------------------|-------------------------------|
| Elle Edit View Favorites Icols Help                          |                               |
| Hone Search Fevories History Nail Print                      |                               |
| Address 🕘 http://192.168.2.50/cerkstv/cerkqus.asp            | ▼ c <sup>2</sup> Go j Linka ' |
| Microsoft Certificate Services - weiZkserver                 | llome                         |
| Choose Request Type                                          |                               |
| Please select the type of request you would like to make:    |                               |
| C User certificate request:                                  |                               |
| Med Browser Dertificate<br>E-Mail Protection Certificate     |                               |
| Advanced request                                             |                               |
|                                                              | Next>                         |
|                                                              |                               |
|                                                              |                               |
|                                                              |                               |
|                                                              |                               |
|                                                              |                               |
|                                                              |                               |
|                                                              |                               |
| B Done                                                       | internet                      |

13. 在Advanced Certificate Requests下,選擇**Submit a certificate request using a base64** encoded PKCS #10 file or a renewal request using a base64 encoded PKCS #7 file,然後 按一下Next。

| Intervention     Intervention     Intervention     Intervention       Intervention     Intervention     Intervention     Intervention       Interv                                                                                                    | ی ک <sup>ی</sup> اور<br>ارا<br>کو certifica |
|----------------------------------------------------------------------------------------------------|---------------------------------------------|
| Advanced Cetificate Requests     Image: Cetificate Requests   You can request a certificate for yourself, another user, or a compade using one of the following methods. Note that the policy of the certificate interview of another user, and another user, and another user using the small Card Enrolment Station. Image: Submit a certificate request to its CA using a form. Image: Submit a certificate request to adout a request for another user using the Small Card Enrolment Station. Image: Submit a certificate request to adout a request for another user. Image: Submit a certificate request to adout a request for another user. Image: Submit a certificate request to adout a request for another user. Image: Submit a certificate request to adout a request for another user. Image: Submit a certificate request to adout a request for another user. Image: Submit a certificate request to adout a request for another user. Image: Submit a certificate request to adout a request for another user. Image: Submit a certificate request to adout a request for another user. Image: Submit a certificate request to adout a request for another user. Image: Submit A Submit Area (Submit Area) Image: Submit A Submit Area (Submit Area) Image: Submit A Submit Area (Submit Area) Image: Submit A Submit Area (Submit Area) Image: Submit A Submit Area (Submit Area) Image: Submit A Submit Area (Submit Area) Image: Submit A Submit Area (Submit Area) Image: Submit A Submit Area (Submit Area) Image: Submit A Submit Area (Submit Area) Image: Submit A Submit Area (Submit Area) Image: Submit A Submit Area (Submit Area) Image: Submit A Submit Area) Image: Submit A Submit Area (Submit Area) Image: Submit A Submit Area (Submit Area) Image: Submit A Submit Area (Submit Area) Image: Submit A Submit Area (Submit Area) Im                                                                                                    | ti<br>ne certifica                          |
| Advanced Certificate Requests You can request a certificate for yoursel, another user, or a computer using one of the following methods. Note that the policy of the certificate another (CA) will determine the certificates that you can obtain.  Submit a certificate request using a base64 encoded PKCS #10 file or a renewal request using a base64 encoded PKCS #7 file.  Submit a certificate request as another a spart card on behalf of another user using the Smart Card Errollment Station.  Now must have an evolument agent certificate to submit a request for another user.  Now must have an evolument agent certificate to submit a request for another user.  Now must have an evolument agent certificate to submit a request for another user.  Now must have an evolument agent certificate to submit a request for another user.  Now must have an evolument agent certificate to submit a request for another user.  Now must have an evolument agent certificate to submit a request for another user.  Now must have an evolument agent certificate to submit a request for another user.  Now must have an evolument agent certificate to submit a request for another user.  Now must have an evolument agent certificate to submit a request for another user.  Now must have an evolument agent certificate request on PKCS #7 renewal request open rated by an external application (such as a veo Normer) for the request for the submit the request on PKCS #7 renewal request open rated by an external application (such as a veo Normer) for the request for the submit the request of PKCS #7 renewal request open rated by an external application (such as a veo Normer) for the request for the submit the request of PKCS #7 renewal request open rated by an external application (such as a veo Normer) for the request for the submit for the certificate request open rated by an external application (such as a veo Normer) for the request for the submit for the certificate request of PKCS #7 renewal request open rated by an external application (such as a veo Normer)                                                                                                    | ne certificat                               |
| Vou can request a certificate for yourser, another user, or a computer using one of the following methods. Note that the polycy of the certificate CA) will determine the certificates that you can obtain.  Submit a certificate request to this CA using a form.  Submit a certificate request to this CA using a form.  Determine the certificate request to this CA using a form.  Submit a certificate request to this CA using a form.  Note that a certificate request to this CA using a form.  Submit a certificate request to this CA using a form.  Submit a certificate request to this CA using a form.  Submit a certificate request to the certificate to use using the Smart Card Errollment Station.  Note that we are method a system of the certificate to use the a space for archive use.  Note that we are method as to the state to use the a space for archive use.  Note that the polycy of the certificate to use the a space for archive use.  Note that the polycy of the certificate to use the a space for archive use.  Note that the polycy of the certificate to use the a space for archive use.  Note that the polycy of the certificate to use the a space for archive use.  Note that the polycy of the certificate to use the a space for archive use.  Note that the polycy of the certificate to use the a space for archive use.  Note that the polycy of the certificate to use the use of the use of the                                                                                                    | he certificat                               |
| authority (CA) will determine the certificates that you can obtain.  Submit a certificate request to this CA using a form.  Request a certificate request using a base64 encoded PKCS #10 file or a renewal request using a base64 encoded PKCS #7 file. Request a certificate for a smart card on bahaf of another user using the Smart Card Enrollment Station.  NextS  NextS  Next                                                                                                    |                                             |
| Submit a certificate request using a base64 encoded PKCS #10 file or a renewal request using a base64 encoded PKCS #7 file.  Request a certificate request using a base64 encoded PKCS #10 file or a renewal request using a base64 encoded PKCS #7 file.  Request a certificate request using a base64 encoded PKCS #10 file or a renewal request using a base64 encoded PKCS #7 file.  NextS  NextS  Ne                                                                                                    |                                             |
| e Submit a certificate request using a base64 encoded PKCS #10 file or a renewal request using a base64 encoded PKCS #7 file. Prevent a certificate for a smart card on behalf of another user using the Smart Card Errollment Station.   Image: Submit a certificate for a smart card on behalf of another user using the Smart Card Errollment Station.   Image: Submit a certificate for a smart card on behalf of another user using the Smart Card Errollment Station. Image: Submit a certificate for a smart card on behalf of another user using the Smart Card Errollment Station. Image: Submit a certificate for a smart card on behalf of another user using the Smart Card Errollment Station. Image: Submit a certificate for a smart card on behalf of another user using the Smart Card Errollment Station. Image: Submit a certificate for a smart card on behalf of another user using the Smart Card Errollment Station. Image: Submit a certificate for a smart card on behalf of another user using the Smart Card Errollment Station. Image: Submit a certificate for a smart card on behalf of another user using the Smart Card Errollment Station. Image: Submit A Smart Errollment Interest Image: Smart Errollment Station (Smart Errollment Station) Image: Submit A Smart Errollment Image: Smart Errollment Image:                                                                                                    |                                             |
| • Projects a certificate for a smart card on behalf of another user using the Smart Card Enrollment Station.<br>To muse have an encodincet agant certificate to automa a request for another user.           • Dee         • Intervent           • Card Station of Cardinate and the station of the station of the station                                                                                                    | 9 file.                                     |
| Excee      Cove      Cove                                                                                                    |                                             |
| Dome       Internet         Records Centralized & Services - Microsoft Internet Explore       Internet         Microsoft Centralized & Services - Microsoft Internet Explore       Internet         Microsoft Centralized & Services - Microsoft Internet Explore       Internet         Microsoft Centralized & Services - Microsoft Internet Explore       Internet         Microsoft Centralized & Services - Microsoft Internet Explore       Internet         Microsoft Centralized & Services - Microsoft Internet Explore       Internet         Microsoft Centralized Services - Microsoft Internet Explore       Internet         Microsoft Centralized Services - Microsoft Internet Explore       Internet         Microsoft Centralized Services - Microsoft Internet Explore       Internet         Service Into the request field to submit the request to the centralization subhority (CA).       Service Into the request field to submit the request to the centralization of the request of the centralization (such as a web server) into the request field to submit the request To the centralization of the request field to submit the request To the centralization of the centralization (such as a web server) into the request field to submit the request To the centralization of the submit to the centralization of the submit to the centralization of the centralization (such as a web server) into the request field to submit the request Service Service Service Service Service Service Service Service Service Service Service Service Service Service Service Service Service Service Service Service Service Service Service Service Service Service Service Service Service                                                                                                    | Next >                                      |
| Dowe     State at base64 encoded PKCS #10 certificate request or PKCS #7 renewal request generated by an external application (such as a web server) into the request field to submit the request to the certification authority (CA).  Submit A Saved Request  Paste a base64 encoded PKCS #10 certificate request or PKCS #7 renewal request generated by an external application (such as a web server) into the request field to submit the request to the certification authority (CA).  Submit A Saved Request  Base64 Encoded  Extended a Server a file to inset.  Attraces  Extended a Concept a file to inset.  Attraces  Extended a Concept a file to inset.  Attraces  Extended a Concept a file to inset.  Attraces  Extended a Concept a file to inset.  Attraces  Extended a Concept a file to inset.  Attraces  Extended a Concept a file to inset.  Extended a Concept a file to inset.  Extended a Concept a                                                                                                    |                                             |
| Core         ● Married           Schull Confictuate Services - Marsend Interest Equent         ● Marsend Confictuate Services - Marsend Interest Equent           Network Confictuate Services - Marsend Interest Equent         ● Marsend Confictuate Services - Marsend Interest Equent           Network Confictuate Services - Marsend Interest Equent         ● Marsend Interest Equence           Network Confictuate Services - Marsend Interest Equence         ● Marsend Interest Equence           Marsend Confictuate Services - Marsend Interest Equence         ● Marsend Interest Equence           Marsend Confictuate Services - Marsend Interest Equence         ● Marsend Interest Equence           Marsend Confictuate Services - Marsend Interest Equence         ● Marsend Interest Equence           Marsend Confictuate Services - Marsend Interest Equence         ● Marsend Interest           Marsend Confictuate Services - Marsend Interest Equence         ● Marsend Interest           Marsend Confictuate Services - Marsend Interest Equence         ● Marsend Interest           Marsend Request         ● Marsend Interest         ● Marsend Interest           Particulate Services - Marsend Interest Equence         ● Marsend Interest         ● Marsend Interest           Marsend Ender         ● Marsend Interest         ● Marsend Interest         ● Marsend Interest           Marsend Ender         ● Marsend Interest         ● Marsend Interest         ● Marsend Intere                                                                                                    |                                             |
| Image: Some Image: Some Image: Som                                                                                                    |                                             |
| Date         Image: Display and the state of the state of the st                                                                                                    |                                             |
| Once          Provide Configured Formation Research Research                                                                                                    |                                             |
| Control Confident Service Control Interest Explore<br>Control Confident Service Control Interest Explore<br>Control Confident Service Control Interest Explore<br>Control Confident Service Control Interest Explore<br>Control Confident Service Control Interest Explore<br>Control Confident Service Control Control Contro                                                                                                    |                                             |
| Dote   Other   Particular of Particular Particular                                                                                                    |                                             |
| Done Putternet Construction of the product of the product of th                                                                                                    |                                             |
| 突出類示VPN客戶端請求檔案,並將其貼上到CA伺服器儲存的請求下。然後按一下Sub         ● E Were Farmer Look Here         ● E Were Farmer Look Here         ● E Were Farmer Look Here         ● Back Were Farmer Look Here         ● Back Were Farmer Look Here         ● Back Were Farmer Look Here         ● Back Were Farmer Look Here         ● Back Were Farmer Look Here         ● Back Were Farmer Look Here         ● Back Were Farmer Look Here         ● Back Were Farmer Look Here         ● Back Were Farmer Look Here         ● Back Were Farmer Look Here         ● Back Were Farmer Look Here         ● Back Were Farmer Look Here         ● Back Back Code Cathling to Statutes were Look Farmer Look Farmer Look Here         ● Back E Encoded         ● Back E Encoded         ● Back E Encoded         ● Back E Encoded         ● Back E Encoded         ● Back E Encoded         ● Back E Encoded         ● Back E Encoded       ● Back E Encoded         ● Back E Encoded       ● Back E Encoded         ● Back E Encoded       ● Back E Encoded         ● Back E Encoded       ● Back E Encoded         ● Back E Encoded       ● Back E Encoded         ● Back E Encoded       ● Back Encoded         ● Back E Encoded       ● Bac                                                                                                    | lemet                                       |
| Hereinon Certificate Services - Microsoft Hereine Explore     Hereinon Certificate Services - Microsoft Hereine Explore     Hereinon Certificate Services - Microsoft Hereine     Search Forviers Hereine - Microsoft Hereine - Microsoft Hereine - Microsoft Certificate - Microsoft Certificate                                                                                                    | ⊤Sub                                        |
| Exercise Services       Loss       Loss       Lo                                                                                                    |                                             |
| Back       Two://102108/250/cetar/compt.sp       Image: Search Favorites History History History       Image: Search Favorites History History       Image: Search Favorites History History       Image: Search Favorites History History       Image: Search Favorites History History       Image: Search Favorites History History       Image: Search Favorites History History       Image: Search Favorites History History       Image: Search Favorites History History       Image: Search Favorites History History       Image: Search Favorites History History       Image: Search Favorites History History       Image: Search Favorites History History       Image: Search Favorites History History       Image: Search Favorites History       Image: Search Favorites History                                                                                                    |                                             |
| Address @ Mtp://192168250/cettur/cettigd.sup<br>Milcrosoft Cattificate StriktesWinZksteror<br>Submit A Saved Request<br>Paste a base64 encoded PKCS #10 cettificate request or PKCS #7 renewal request generated by an external application (such as a web<br>server) into the request field to submit the request to the cettification authority (CA).<br>Saved Request<br>Base64 Encoded<br>DECENDIN REV CERTIFICATE REQUEST<br>Base64 Encoded<br>DECENDIN REV CERTIFICATE REQUEST<br>Certificate Request<br>(PKCS #10 or #7)<br>Intelaction LUEBABCALUEBABCORNOLLING<br>DECENSE for a file to insert.<br>Additional Attributes:<br>Attributes<br>Submit >                                                                                                    |                                             |
| Microsoft Centrificate Sentices                                                                                                    | • 🖓 Go                                      |
| Submit A Saved Request       Paste a base64 encoded PKCS #10 certificate request or PKCS #7 renewal request generated by an external application (such as a web server) into the request field to submit the request to the certification authority (CA).         Saved Request       Image: CERTIFICATE REQUEST                                                                                                    |                                             |
| Submit A Saved Request Paste a base64 encoded PKCS #10 certificate request or PKCS #7 renewal request generated by an external application (such as a web server) into the request field to submit the request to the certification authonty (CA). Saved Request  Saved Request  FillB03CBX DIBADB SHRANDGTDVQQD PAdmYILDZXNO  Certificate Request THE TRANGAL URBHARGADIG TOPONAL PARTY TO PARTY TO P                                                                                                    | L.                                          |
| Paste a base64 encoded PKCS #10 certificate request or PKCS #7 renewal request generated by an external application (such as a web<br>server) into the request field to submit the request to the certification authonity (CA).<br>Saved Request<br>Base64 Encoded<br>Base64 Encoded<br>Base64 Encoded<br>Certificate Request<br>(PKCS #10 or #7)<br>Base64 Encoded<br>Base64 Encoded<br>Base64 Enc |                                             |
| server) into the request field to submit the request to the certification authority (CA).  Saved Request  Seved Request BEGIN NEW CERTIFICATE REQUEST HIIIGG:CEXCIDADB:HEArb0GTWVQQDFAdbyTIIOZDW  Certificate Request  (PKCS #00 or #0)  Extended Tabletocd3tRxDNADBegehkinLoge  Additional Attributes:  Attributes  Submit >                                                                                                    | as a web                                    |
| Saved Request<br>Saved Request<br>Base64 Encoded<br>BilleG;CB:x01BADB1HRAw0gTDVQQDFAdbYX102100<br>BOovDQTDVQQFFAdbBHP22ExETAPBgHVBAUTGG2y<br>TTELHAKGA1UEBbHCdXHWIDANBghcgbk109w0BAQEF<br>wifteeG3JDKHDS16W0CgyUBW90FSTDa5TU59ee<br>W13jgva/AgQAAAFHADOCSq0BBAUAADEA<br>Browse for a file to insert.<br>Attributes:<br>Submrt >                                                                                                    |                                             |
| Base64 Encoded<br>Certificate Request<br>(PKCS #10 or #7):<br>Bisecoded Control and Attributes:<br>Attributes:<br>Attributes:<br>Submit >                                                                                                    |                                             |
| Base64 Encoded<br>Certificate Request<br>(PKCS #10 or #7):<br>Bites000grUp(KF AzbabaRpg22E)extDPBgtVBAbCCGg<br>(PKCS #10 or #7):<br>Bites00grUp(KF AzbabaRpg22E)extDPBgtVBAbCG<br>(PKCS #10 or #7):<br>Bites00grUp(KF AzbabaRpg22E)extDPBgtVBAbCA<br>Bites00grUp(KF AzbabaRpg2E)extDPBgtVBAbCA<br>Bites00grUp(KF AzbabaRpg2E)extDPBgtVBAbCA<br>Bites00grUp(KF AzbabaRpg2E)extDPBgtVBAbCA<br>Bites00grUp(KF AzbabaRpg2E)extDPBgtVBAbCA<br>Bites00grUp(KF AzbabaRpg2E)extDPBgtVBAbCA<br>Bites00grUp(KF AzbabaRpg2E)extDPBgtVBAbCA<br>Bites00grUp(KF AzbabaRpg2E)extDPBgtVBAbAAF<br>Bites00grUp(KF AzbabaRpg2E)extDPBgtVBAbAAF<br>Bites00grUp(KF AzbabaRpg2E)extDF<br>Bites00grUp(KF AzbabaRpg2E)extDF<br>Bites00grUp(KF AzbabaRpg2E)extDF<br>Bites00grUp(KF AzbabaRpg2E)extDF<br>Bites00grUp(KF AzbabaRpg2E)extDF<br>Bites00grUp(KF AzbabaRpg2E)extDF<br>Bites00grUp(KF AzbabaRpg2E)extDF<br>Bites00grUp(KF AzbabaRpg2E)extDF<br>Bites00grUp(KF AzbabaRpg2E)extDF<br>Bites00grUp(KF AzbabaRpg2E)extDF<br>Bites00grUp(KF AzbabaRpg2E)extDF<br>Bites00grUp(KF AzbabaRpg2E)extDF<br>Bites00grUp(KF AzbabaBCB)extDF<br>Bites00grUp(KF AzbabARpg2E)extDF<br>Bites00grUp(KF AzbabARpg2E)extDF<br>Bites0                                                             |                                             |
| Certificate Request TTELMARCATURENCOLANDSUCATION OF USE (PKCS #10 or #7):<br>P+ftaeGJxDktIdSI6wGOgguBwS05YS7ba57YUS9en<br>U13 gyva/AgQLAAAFMADGCSqGSIb3bQEBBAUAADEA •<br>Rowse for a file to insert.<br>Additional Attributes:<br>Attributes:<br>Submt >                                                                                                    |                                             |
| U13 jgvo/ kgQkkkAFHk0GCSq0STb3DQEBBkUkA0Ek +       Rowse for a file to insert.       Additional Attributes:                                                                                                    |                                             |
| Browse for a file to insert. Additional Attributes:                                                                                                    |                                             |
| Additional Attributes:                                                                                                    |                                             |
| Attributes                                                                                                    |                                             |
| Attributes                                                                                                    |                                             |
| Submit >                                                                                                    |                                             |
| Submit >                                                                                                    |                                             |
|                                                                                                    | Submit >                                    |
|                                                                                                    |                                             |
|                                                                                                    |                                             |
|                                                                                                    |                                             |
|                                                                                                    |                                             |
|                                                                                                    |                                             |
|                                                                                                    |                                             |

15. 在CA伺服器上,為VPN客戶端請求頒發身份證書。

| Certification Authority<br>Action View ↓ ← → €                                                                                   |                           |                                     |                         |                |                  |
|----------------------------------------------------------------------------------------------------|---------------------------|-------------------------------------|-------------------------|----------------|------------------|
| Tree                                                                                                    | Request ID Binary Request | Request Disposition Message         | Request Submission Date | Requester Name | Request Country/ |
| Certification Authority (Local)<br>frahm-pc<br>Revoked Certificates<br>Ssued Certificates<br>Pending Requests<br>Failed Requests | EGN NG                    | Al Tasks > Issue<br>Refresh<br>Help | 3/23/2001 9:13 AM       | GHOST2KJUSR    | US               |

### 16. 將根證書和身份證書下載到VPN客戶端。在CA伺服器上,選擇**Check on a pending**

#### <u>certificate,然後按一下Next。</u>

| Microsoft Certificate Services jfrahim-pc Hom                                                                                                    |
|----------------------------------------------------------------------------------------------------|
| Welcome                                                                                                    |
| You use this web site to request a certificate for your web browser, e-mail client, or other secure program. Once you acquire a certificate, you will be able to securely identify yourself to other people over the web, sign your e-mail messages, encrypt your e-mail messages, and more depending upon the type of certificate you request. |
| Select a task:                                                                                                    |
| C Retrieve the CA certificate or certificate revocation list                                                                                                    |
| C Request a certificate.                                                                                                    |
| Check on a pending certificate                                                                                                    |
|                                                                                                    |
| Next>                                                                                                    |

#### 17. 選擇Base 64 encoded。然後按一下CA伺服器上的Download CA certificate。

| Microsoft Certificate Services - jfrahim-pc                                                                                                    |                                                                                                    |                                                                                 |                                         |   |            | Home   |
|----------------------------------------------------------------------------------------------------|----------------------------------------------------------------------------------------------------|---------------------------------------------------------------------------------|-----------------------------------------|---|------------|--------|
| Certificate Issued                                                                                                    |                                                                                                    |                                                                                 |                                         |   |            |        |
| The certificate you requested was issued to yo<br>C DER encoded or C Be<br>Download CA certificate<br>Download CA certification<br>Saving<br>Certification<br>Control<br>Control<br>C | UL.<br>Ibad<br>Save As<br>Save in:<br>History<br>History<br>Desistop<br>My Documents<br>My Computer | Desktop<br>My Documents<br>My Computer<br>My Network Pi<br>Cases<br>Jazb<br>Vpn | aces                                    | × | • = = = =- | 21×    |
|                                                                                                    | My Network P                                                                                        | File name:<br>Save as type:                                                     | client_cert.cer<br>Security Certificate |   |            | Cancel |
|                                                                                                    |                                                                                                    |                                                                                 | Anna i di dana ani di ana               |   |            |        |

18. 從Retrieve the CA Certificate or Certificate Revocation List頁選擇要下載的檔案,以獲取 CA伺服器上的根證書。然後按一下**Next**。

| Microsoft Certific                                                                                                   | ate Services - grahim-pc                                                                                                    |                                                                                        |                                                                                          |                                                                                                    |                  |              |                        |                  | Home                          |
|----------------------------------------------------------------------------------------------------|----------------------------------------------------------------------------------------------------|----------------------------------------------------------------------------------------|------------------------------------------------------------------------------------------|----------------------------------------------------------------------------------------------------|------------------|--------------|------------------------|------------------|-------------------------------|
| Microsoft Certific<br>Retrieve The C<br>Install this CA c<br>It is not necessible<br>because the C<br>Choose file to | cate Services – frahm-pc<br>CA Certificate Or Certification path to allow<br>any to manually install th<br>A certification path will to<br>download:                           | ficate Rev<br>your comp                                                                | vocation List                                                                            | ertificates issi                                                                                                    | ued from this ce | ertification | authority<br>n this ce | /.<br>rtificatio | Heme                          |
| CA Certificate                                                                                                    | Current f(rehim-pc(2))<br>Previous (itrehim-pc(1))<br>Previous (itrehim-pc)<br>C DER encoded or<br>Download CA certifica<br>Download CA certifica<br>Download latest certifica | Saving<br>certineer.cor<br>Estimated to<br>Download to<br>Transfer sals<br>IP Cloce th | Save As<br>Save in:<br>Eastroy<br>Desktop<br>My Documents<br>My Computer<br>My Network P | Desktop     My Documents     My Computer     My Network Pl     cases     jaab     vpn     client_cert.cer      File name     Save as type: | aces             |              | + (1)                  |                  | ?     ×       Save     Cancel |

19. 選擇**Certificate Manager > CA Certificate > Import on the VPN Client**,然後選擇根CA檔案以 安裝根和身份證書。

|                                          | Open                                         |       |    | ? ×  |
|------------------------------------------|----------------------------------------------|-------|----|------|
| ization that issues certificates.        | Look in: 🚮 Desktop                           | • + # | •  | •    |
| uests that a CA has yet to approve.      | My Documents                                 |       |    |      |
| s Enrolment Requests                     | My Computer Elient_root_cert.cer             |       |    |      |
| Store                                    | cases                                        |       |    |      |
|                                          | jazib                                        |       |    |      |
| Import Certificate - Source              |                                              |       |    |      |
| The certifi                              |                                              |       |    |      |
| CISCO SYSTEMS imported fi<br>importing i | File name: client_root_cert.cer              |       | 0  | pen  |
| below.                                   | Files of type: X.509 DER Files (".der.".cer) | -     | Ca | ncel |
| Certifica                                |                                              | 11-11 |    | ///  |
| Micro                                    | Isorr certificare:                           |       |    |      |
|                                          |                                              |       |    |      |
| File:                                    |                                              |       |    |      |
|                                          | Browse                                       |       |    |      |
| Import pase                              | word                                         |       |    |      |
| impor pass                               |                                              |       |    |      |
|                                          |                                              |       |    |      |
|                                          |                                              |       |    |      |
| K Back                                   | Next > Cancel Help                           |       |    |      |

20. 選擇Certificate Manager > Personal Certificates > Import,然後選擇身份證書檔案。

| Import Certificate - So                                                   | ince X                                                                                                    |
|---------------------------------------------------------------------------|----------------------------------------------------------------------------------------------------|
| CISCO SYSTEMS                                                             | The certificate source identifies where the certificate is imported from. Additionally, if the certificate you are importing is protected by a password, please enter it below.  Certificate source:  Microsoft certificate:  File: |
|                                                                           | Browse       Import password:       Back       Next >       Cancel                                                                                                    |
| Open                                                                      | ?×                                                                                                    |
| ti 🛛 Look in: 🚺 Desktop                                                   |                                                                                                    |
| My Documents<br>My Computer<br>My Network Places<br>cases<br>jazib<br>ypn | <pre>client_cert.cer Client_root_cert.cer</pre>                                                                                                    |
| File name: client_c                                                       | ert.cer Open                                                                                                    |
| Files of type: X 509 D                                                    | EB Files (* der * cer)                                                                                                    |
| 1.000 D                                                                   |                                                                                                    |

21. 確保身份證書顯示在「個人證書」頁籤下。

| e signed by a certificate at  | uthority.                                     |
|-------------------------------|-----------------------------------------------|
| certificate authority (CA) is | an organization that issues certificates.     |
| iroliment requests are cert   | incate requests that a CA has yet to approve. |
| Personal Certificates CA      | Certificates Enrollment Requests              |
| Certificate                   | Store                                         |
| User5                         | Cisco                                         |
|                               |                                               |
|                               |                                               |

22. 確保根證書顯示在CA Certificates頁籤下。

| ertificate authority ( | CA) is an organizat  | ion that issues certifica | tes.     |
|------------------------|----------------------|---------------------------|----------|
| rollment requests are  | e certificate reques | ts that a CA has yet to   | approve. |
| ersonal Certificates   | CA Certificates      | Enrollment Requests       |          |
| Certificate            |                      | Store                     |          |
| jfrahim-pc             |                      | CA                        |          |
|                        |                      |                           |          |
|                        |                      |                           |          |

## <u>驗證</u>

目前沒有適用於此組態的驗證程序。

## <u>疑難排解</u>

嘗試向Microsoft CA Server註冊時,可能會生成此錯誤消息。

Initiating online request Generating key pair Generating self-signed Certificate Initiating online request Received a response from the CA Your certificate request was denied **如果您收到此錯誤消息,請參閱Microsoft CA日誌瞭解詳細資訊,或參閱這些資源瞭解詳細資訊。** 

- Windows找不到處理請求的證書頒發機構
- XCCC:當您請求安全會議的證書時,會出現「Your Certificate Request was Denied」錯誤消息

# 相關資訊

- IPSec 協商/IKE 通訊協定
- 技術支援與文件 Cisco Systems